# Outlook2019メール設定方法

【メール設定について】

※メールソフトへ設定する際は手動設定(POP)で設定してください

※サーバーからメールを削除する期間を設定してください

【メール設定手順】

①Outlookを立ち上げ、「ファイル」をクリックします

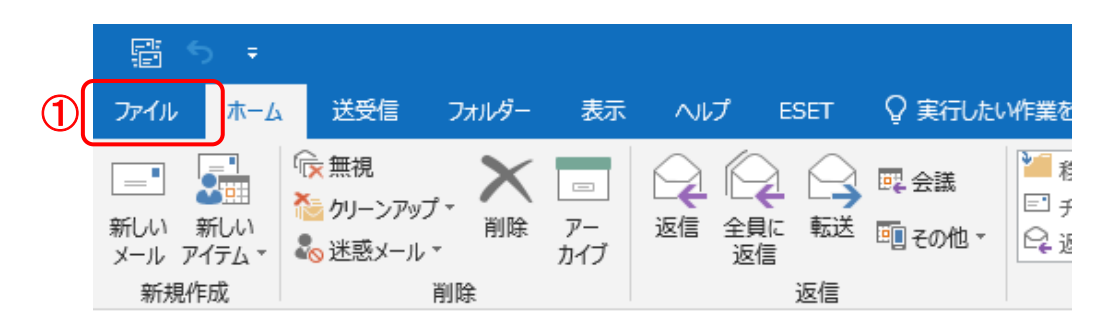

#### ②「+アカウントの追加」をクリック

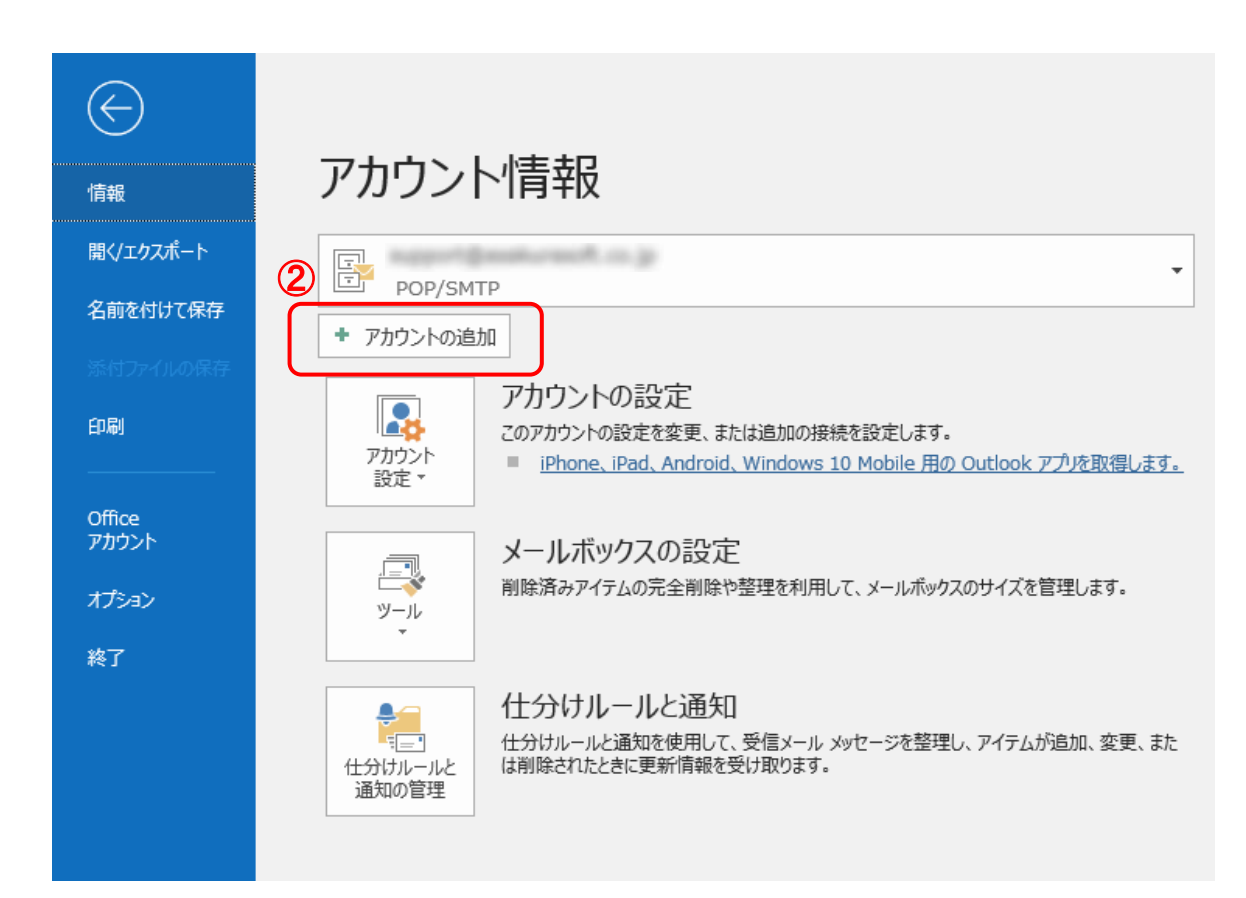

③メールアドレスを入力(@以降も全て)
 ④「詳細オプション」をクリック
 ⑤「自分で自分のアカウントを手動で設定」にチェックを入れる
 ⑥「接続」をクリック

|                                                                                   | × |
|-----------------------------------------------------------------------------------|---|
| Outlook へようこそ                                                                     |   |
| メール アドレスを入力してアカウントを追加します。                                                         |   |
| <ul> <li>③ test@jp</li> <li>④ 詳細オプション ^</li> <li>⑤ 「自分で自分のアカウントを手動で設定」</li> </ul> |   |
| 6 接続                                                                              |   |
|                                                                                   |   |
|                                                                                   |   |

⑦アカウントの種類「POP」をクリック

| E |                 |             |        | × |
|---|-----------------|-------------|--------|---|
|   | アカウン            | ットの種類を      | を選択    |   |
|   | 1               | 0           | G      |   |
|   | Office 365      | Outlook.com | Google |   |
|   | E 🕅<br>Exchange | POP         | ІМАР   |   |
|   |                 |             |        |   |

⑧画像通りの設定になるよう内容を入力し「次へ」をクリック 「サーバー」にはアサクラソフトより発行される コントロールパネル情報に記載されているサーバー名を入力してください。

| E | POP アカウントの設定 test@jp                                                                                                    | × |
|---|----------------------------------------------------------------------------------------------------|---|
|   | 受信メール<br>サーバー a000●●●●.asakurasoft●.jp ポート 110<br>□ このサーバーでは暗号化された接続 (SSL/TLS) が必要<br>□ セキュリティで保護されたパスワード認証 (SPA) でのログオンが必要 |   |
| 8 | 送信メール<br>サーバー a000●●●●.asakurasoft●.jp ポート 587<br>暗号化方法 STARTTLS ▼<br>レセキュリティで保護されたパスワード認証 (SPA) でのログオンが必要                  |   |
|   | メッセージ配信 □ 既存のデータ ファイルを使用  次へ                                                                                                |   |

⑨メールアカウント作成時に設定したパスワードを入力し「接続」をクリック

| E                    | × |
|----------------------|---|
| test@jp のパスワードを入力します |   |
| 9                    |   |
| 接続                   |   |
|                      |   |
|                      |   |

⑩「OK」をクリック

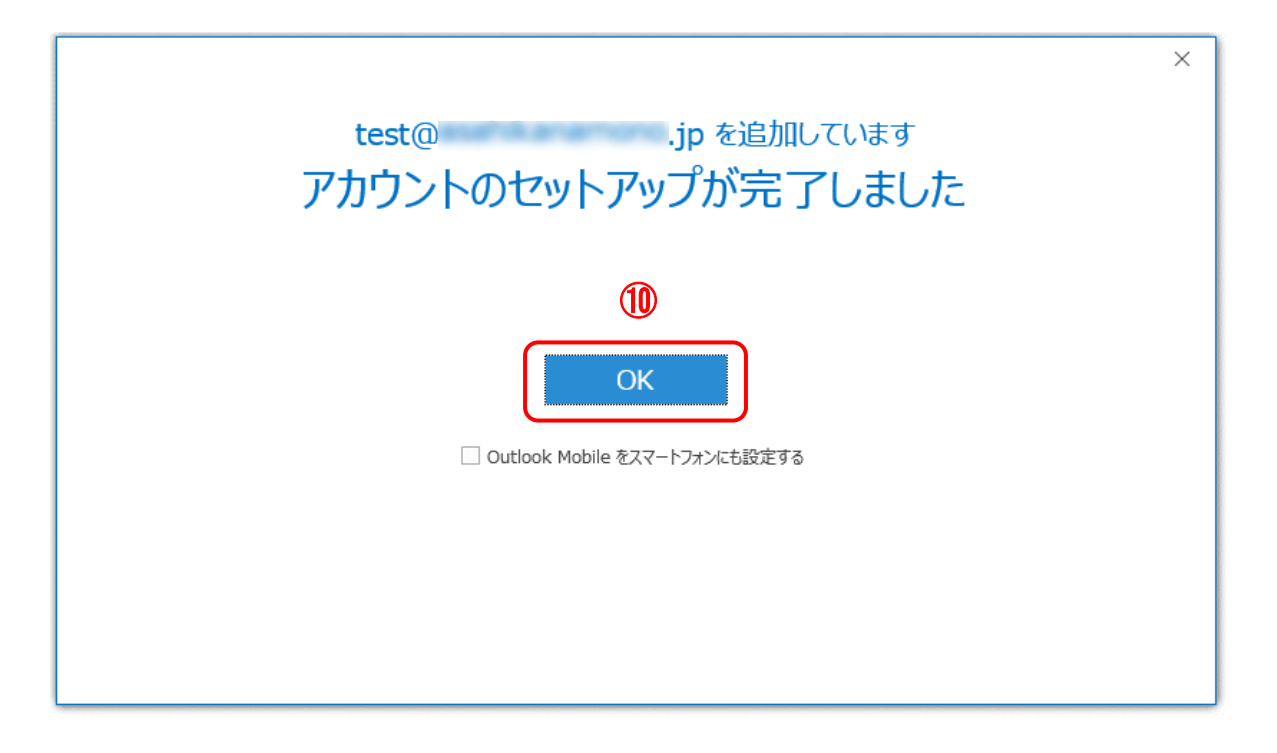

①「ファイル」をクリック

|   | Ē              | <del>క</del> ∓ |                            |       |           |     |      |                      |                                             |
|---|----------------|----------------|----------------------------|-------|-----------|-----|------|----------------------|---------------------------------------------|
| 1 | ファイル           | <i>π−L</i>     | 送受信                        | フォルダー | 表示        | ヘルプ | ESET | ♀ 実行したい              | ,\作業を                                       |
|   | <br>新しい<br>メール | 新しい<br>アイテム マ  | ☞ 無視<br>ひリーンアップ<br>& 迷惑メール |       | アー<br>カイブ |     |      | 102 会議<br>1011 その他 ▼ | <sup>1</sup> ■ 程<br>三 チ<br>Q <sub>4</sub> 近 |
|   | 新規             | 見作成            |                            | 削除    |           |     | 返信   |                      |                                             |

## 12「アカウント設定」をクリック

| $\bigotimes$    |                                                                                                    | 受信 |
|-----------------|----------------------------------------------------------------------------------------------------|----|
| 情報              | アカウント情報                                                                                                    |    |
| 開く/エクスポート       |                                                                                                    |    |
| 名前を付けて保存        |                                                                                                    |    |
|                 |                                                                                                    |    |
| 印刷              | アカウントの設定           アカウントの設定を変更、または追加の接続を設定します。           アカウント           アカウント           アカウント           アカウント           アウウト           設定・           iPhone、iPad、Android、Windows 10 Mobile 用の Outlook アプルを取得します。 |    |
| Office<br>アカウント | アカウント設定(A)                                                                                                    |    |
| オプション           | 存の接続設定を変更します。                                                                                                    |    |
| 終了              | U - 2 Str Invoke (E)<br>Lea Microsoft Outlook を再起動して、                                                                                                    |    |

# 13追加設定したアカウントをクリックし「変更」をクリック

| アカウントを追加または削除できます。また、アカウントを選択してその設定を変更できます。         ール       データファイル       RSS フィード       SharePoint リスト       インターネット予定表       公開予定表       アドレス帳            新規(N)           愛更(A)           欧定に設定(D)           前除(M)           ●          名前 <b>POP/SMTP</b> POP/SMTP          POP/SMTP         POP/SMTP         POP/SMTP         POP/SMTP         POP/SMTP         POP/SMTP         POP/SMTP         POP/SMTP         POP/SMTP         POP/SMTP         POP/SMTP         POP/SMTP         POP/SMTP         POP/SMTP                                                                                                    | 電子メール アカウント            |                                                                            |
|----------------------------------------------------------------------------------------------------|------------------------|----------------------------------------------------------------------------|
| <ul> <li>ール データファイル RSS フィード SharePoint リスト インターネット予定表 公開予定表 アドレス帳</li> <li>新規(N) ※ 修復(R) ※ 変更(A) ※ 既定に設定(D) ※ 削除(M) ●</li> <li>名前</li> <li>         種類         POP/SMTP (送信で使用する既定のアカウント)         POP/SMTP         POP/SMTP</li></ul>                                                                                                    | アカウントを追加または削除できます      | す。また、アカウントを選択してその設定を変更できます。                                                |
| <ul> <li>ール データファイル RSS フィード SharePoint リスト インターネット予定表 公開予定表 アドレス帳</li> <li>新規(N) ※ 修復(R) ※ 変更(A) ※ 既定に設定(D) ※ 削除(M) ●</li> <li>名前</li> <li>種類</li> <li>POP/SMTP (送信で使用する既定のアカウント)</li> <li>POP/SMTP</li> <li>POP/SMTP</li> </ul>                                                                                                    |                        |                                                                            |
| <ul> <li>新規(N) ※ 修復(R) 愛 変更(A) ② 既定に設定(D) ★ 削除(M) ● ■</li> <li>名前</li> <li>2000 2000 2000 2000 2000 2000 2000 200</li></ul>                                                                                                    | ール データファイル RSS フィード    | SharePoint リスト インターネット予定表 公開予定表 アドレス帳                                      |
| ARACINIAL X TRACINIAL X TRACINIAL X |                        |                                                                            |
| 名前 種類 POP/SMTP (送信で使用する既定のアカウント) POP/SMTP POP/SMTP POP/SMTP POP/SMTP POP/SMTP POP/SMTP POP/SMTP                                                                                                    | M/M(N)··· ▲ 1945(N)··· |                                                                            |
| ● POP/SMTP (送信で使用する既定のアカウント)<br>POP/SMTP<br>POP/SMTP<br>POP/SMTP<br>POP/SMTP<br>POP/SMTP                                                                                                    | 名前                     | 種類                                                                         |
| POP/SMTP<br>POP/SMTP<br>POP/SMTP<br>POP/SMTP                                                                                                    | - Husa                 |                                                                            |
| POP/SMTP<br>POP/SMTP<br>POP/SMTP                                                                                                    |                        | POP/SMTP (送信で使用する既定のアカウント)                                                 |
| POP/SMTP<br>POP/SMTP                                                                                                    | 0                      | POP/SMTP (送信で使用する既定のアカウント)<br>POP/SMTP                                     |
| POP/SMTP                                                                                                    |                        | POP/SMTP (送信で使用する既定のアカウント)<br>POP/SMTP<br>POP/SMTP                         |
|                                                                                                    |                        | POP/SMTP (送信で使用する既定のアカウント)<br>POP/SMTP<br>POP/SMTP<br>POP/SMTP<br>POP/SMTP |
|                                                                                                    |                        | POP/SMTP (送信で使用する既定のアカウント)<br>POP/SMTP<br>POP/SMTP<br>POP/SMTP<br>POP/SMTP |

#### ⑭「詳細設定」をクリック

| アカウントの変更                                        |                                                                                                    | · · · · · · · · · · · · · · · · · · ·       | ( |
|-------------------------------------------------|----------------------------------------------------------------------------------------------------|---------------------------------------------|---|
| <b>POP と IMAP のアカウント設定</b><br>お使いのアカウントのメール サー/ | (-の設定を入力してください。                                                                                                    |                                             |   |
| ユーザー情報                                          |                                                                                                    | アカウント設定のテスト                                 |   |
| 名前(Y):                                          | SHOW BOARD                                                                                                    | アカウントをテストして、入力内容が正しいかどうかを確認することをお勧め<br>します。 |   |
| 電子メール アドレス(E):                                  | with a local sector of the sector of the sec |                                             |   |
| サーバー情報                                          |                                                                                                    | アカウント設定のテスト(T)                              |   |
| アカウントの種類(A):                                    |                                                                                                    | [2] [次へ] をクリックしたらアカウント設定を自動的にテストする          |   |
| 受信メール サーバー(I):                                  | maturant or p                                                                                                    | (S)                                         |   |
| 送信メール サーバー (SMTP)(O):                           | maturand or p                                                                                                    |                                             |   |
| メール サーバーへのログオン情報                                |                                                                                                    |                                             |   |
| アカウント名(U):                                      | agent@maiureal.o.p                                                                                                    |                                             |   |
| パスワード(P):                                       | *****                                                                                                    |                                             |   |
| ✓ パス:                                           | フードを保存する(R)                                                                                                    |                                             |   |
| □ メール サーバーがセキュリティで保<br>ている場合には、チェック ボックスを       | 護されたパスワード認証 (SPA) に対応し<br>オンにしてください(Q)                                                                                                    | [ <b>1</b> 4] 詳細設定(M)                       | ) |
|                                                 |                                                                                                    | < 戻る(B) 次へ(N) > キャンセル ヘルプ                   |   |

①「詳細設定」タブをクリックし、「配信」の項目の 「サーバーにメッセージのコピーを置く」、 「サーバーから削除する●●日後」にチェックを入れ「OK」をクリック

※例では14日間と設定しておりますが、 14日以上Outlookを起動させない事がある場合は 起動させる間隔に合わせて日にちを設定してください。

| インターネット電子メール設定 15                                            | $\times$ |
|--------------------------------------------------------------|----------|
| 全般 送信サーバー 詳細設定                                               |          |
| サーバーのポート番号                                                   | -        |
| 受信サーバー (POP3)(I): 110 標準設定(D)                                |          |
| □ このサーバーでは暗号化された接続 (SSL/TLS) が必要(E)<br>送信サーバー (SMTP)(O): 587 |          |
| 使用する暗号化接続の種類(C): STARTTLS V                                  |          |
| サーバーのタイムアウト(T)                                               | -        |
| 短い 長い 1分                                                     |          |
| ELE<br>ビリーバーにメッセージのコピーを置く(L)                                 |          |
| ビサーバーから削除する(R) 14 🚽 日後                                       |          |
| □ [削除済みアイテム] から削除されたら、サーバーから削除(M)                            |          |
|                                                              |          |
|                                                              |          |
|                                                              |          |
|                                                              |          |
|                                                              |          |
| OK =                                                         | キャンセル    |

# ⑯「次へ」をクリック

| アカウントの変更                                 |                                        | ×                                     |
|------------------------------------------|----------------------------------------|---------------------------------------|
| POP と IMAP のアカウント設定<br>お使いのアカウントのメール サー/ | 「ーの設定を入力してください。                        | ×.                                    |
| ユーザー情報                                   |                                        | アカウント設定のテスト                           |
| 名前(Y):                                   | 1010/214/04/14/142                     | アカウントをテストして、入力内容が正しいかどうかを確認することをお勧め   |
| 電子メール アドレス(E):                           | appropriate a p                        | 089.                                  |
| サーバー情報                                   |                                        | アカウント設定のテスト(T)                        |
| アカウントの種類(A):                             |                                        |                                       |
| 受信メール サーバー(I):                           | main/math.or.p                         | └/ 「次へ」 をクリックしたらアカウント設定を自動的にテストする (S) |
| 送信メール サーバー (SMTP)(O):                    | main much on p                         |                                       |
| メール サーバーへのログオン情報                         |                                        |                                       |
| アカウント名(U):                               | approximation of a                     |                                       |
| パスワード(P):                                | ******                                 |                                       |
| ☑ パス:                                    | ワードを保存する(R)                            |                                       |
| メール サーバーがセキュリティで保<br>ている場合には、チェック ボックスを  | 護されたパスワード認証 (SPA) に対応し<br>オンにしてください(O) |                                       |
|                                          |                                        | 詳細設定(M)                               |
|                                          |                                        | (16)                                  |
|                                          |                                        | < 戻る(B) 次へ(N) > キャンセル ヘルプ             |

### ①「完了」をクリックし設定完了です。

| アカウントの変更                       | ×   |
|--------------------------------|-----|
|                                |     |
| すべて完了しました                      |     |
| アカウントのセットアップに必要な情報がすべて入力されました。 |     |
|                                |     |
|                                |     |
|                                |     |
|                                |     |
|                                |     |
|                                |     |
|                                |     |
|                                |     |
| < 戻る(B 完了                      | ヘルプ |